# คู่มือผู้ใช้งานระบบ Smart Funding Solution

ระบบสนับสนุนบริษัทผู้ออกตราสารหนี้ในการบริหารจัดการตราสารหนี้ การวิเคราะห์จังหวะ โอกาส และจำลองการออกตราสารหนี้รุ่นใหม่ แสดงข่าวสารที่เกี่ยวข้อง

เอกสารเวอร์ชัน 2.0

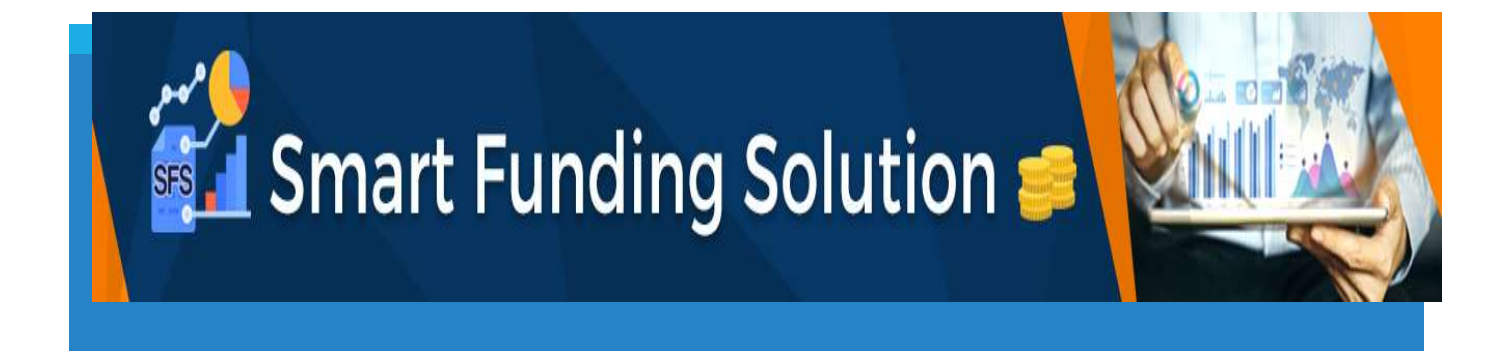

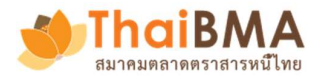

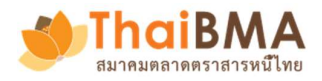

#### สารบัญ

| การเข้าสู่ระบบ Smart Funding Solution                   | 3  |
|---------------------------------------------------------|----|
| การดู Maturity profile ข้อมูลตราสารหนี้คงค้างทั้งหมด    | 4  |
| การดู Payment ข้อมูลการจ่ายเงินต้นและดอกเบี้ยของบริษัท  | 6  |
| การจำลอง New issue simulation ออกตราสารหนี้รุ่นใหม่     | 7  |
| การดู Issuance information ข้อมูลประกอบการออกตราสารหนี้ | 12 |
| การดู News ข้อมูลข่าวสารที่เกี่ยวข้องกับตราสารหนี้      | 15 |

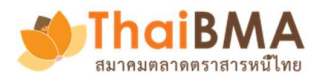

ระบบ Smart Funding Solution คือ ระบบสนับสนุนบริษัทผู้ออกตราสารหนี้ในการบริหาร จัดการตราสารหนี้คงค้างทั้งเงินต้นและดอกเบี้ยแต่ละงวด การวิเคราะห์จังหวะ โอกาส และจำลอง การออกตราสารหนี้รุ่นใหม่ด้วยต้นทุนที่เหมาะสม รวมถึงแสดงข่าวสารที่เกี่ยวข้องกับตราสารหนี้ เพื่อให้ผู้ออกไม่พลาดทุกความความเคลื่อนไหวในตลาด ซึ่งประกอบด้วย 5 ฟังก์ชันมีรายละเอียด ดังต่อไปนี้

### การเข้าสู่ระบบ Smart Funding Solution

- 1. เข้าสู่ระบบผ่านทางเว็ปไซต์ Smart Funding Solution ที่ <u>https://trogon.thaibma.or.th/sf</u>
- 2. กรอกรหัสผู้ใช้และรหัสผ่าน
- 3. กดปุ่ม Login เพื่อเข้าสู่ระบบ

| SFS -                  |  |
|------------------------|--|
| Smart Funding Solution |  |
|                        |  |
| Username               |  |
| Password               |  |
| Login Logout           |  |

 ผู้ใช้อ่านข้อจำกัดความรับผิด ถ้าหากท่านเห็นด้วยและยอมรับเงื่อนใขการใช้งานระบบแล้ว ผู้ใช้ทำการ กด ปุ่ม Yes, I agree เพื่อเข้าใช้ระบบงาน แต่หากท่านผู้ใช้ไม่เห็นด้วยหรือไม่ยอมรับสามารถกดปุ่ม No, I Decline เพื่อออกจากระบบ

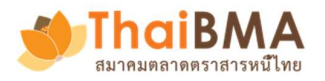

# <section-header><text><text><text><text><text><list-item><list-item><list-item><list-item><list-item><list-item>

# การดู Maturity profile ข้อมูลตราสารหนี้คงค้างทั้งหมด

**คลิกเมนู Maturity Profile** แล้วหน้าจอจะแสดงมูลค่าหนี้คงค้างของตราสารหนี้ปัจจุบันในช่วงเวลาและการ นำเสนอในหลากหลายรูปแบบดังนี้

- 1. แสดงมูลค่าหนี้, วันที่และตราสารหนี้ใกล้จะครบกำหนดที่สุด
- แสดงมูลค่าหนี้, วันที่และตราสารหนี้ที่จะครบกำหนดภายในเดือนปัจจุบันนี้
- 3. แสดงมูลค่าหนี้, วันที่และตราสารหนี้ที่จะครบกำหนดภายในเดือนหน้าหรือถัดไป
- กราฟแท่งแสดงมูลค่าหนี้คงค้างโดยแสดงตามปี และเดือนที่ครบกำหนดอายุชำระคืน ซึ่งครั้งแรกจะแสดง ข้อมูล 3 ปี และต้องการดูข้อมูลเพิ่มสามารถกดปุ่ม Load more เพิ่มเติม หรือคลิ๊กลิ้ง All เพื่อดูกราฟสรุป หนี้คงค้างรายปีเท่านั้น
- แสดงมูลค่าสรุปมูลค่าของหนี้คงค้างทั้งหมด แสดงสัดส่วนของหนี้ระยะสั้นและยาว และแสดงอัตราดอกเบี้ย และอายุเฉลี่ยของตราสารหนี้ของบริษัท
  - 5.1. ถ้าคลิกลิ้ง Group by TTM จะแสดงข้อมูลตามอายุคงเหลือ
  - 5.2. ถ้าคลิกลิ้ง Group by Tenor จะแสดงข้อมูลตามอายุตราสาร ณ วันออก
- แสดงมูลค่าสรุปหนี้คงค้างทั้งหมด และอัตราดอกเบี้ยและอายุเฉลี่ยของตราสารหนี้ ของกลุ่มธุรกิจและมีเรท ติ้งเท่ากันบริษัทท่านผู้ใช้งาน
- 7. ตารางแสดงรายการวันที่ครบกำหนดของแต่ละตราสารหนี้แต่ละรุ่น พร้อมมูลค่าหนี้คงค้างที่เหลือ
- 8. คลิกลิ้ง All Detail จะแสดงตารางรายละเอียดข้อมูลตราสารหนี้แต่ละรุ่นแสดงรายละเอียด ได้แก่ สัญลักษณ์ตราสารหนี้ วันที่วันออก วันที่ครบกำหนด อายุคงเหลือ มูลค่าการออก และคงค้าง

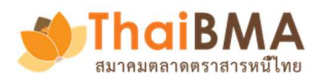

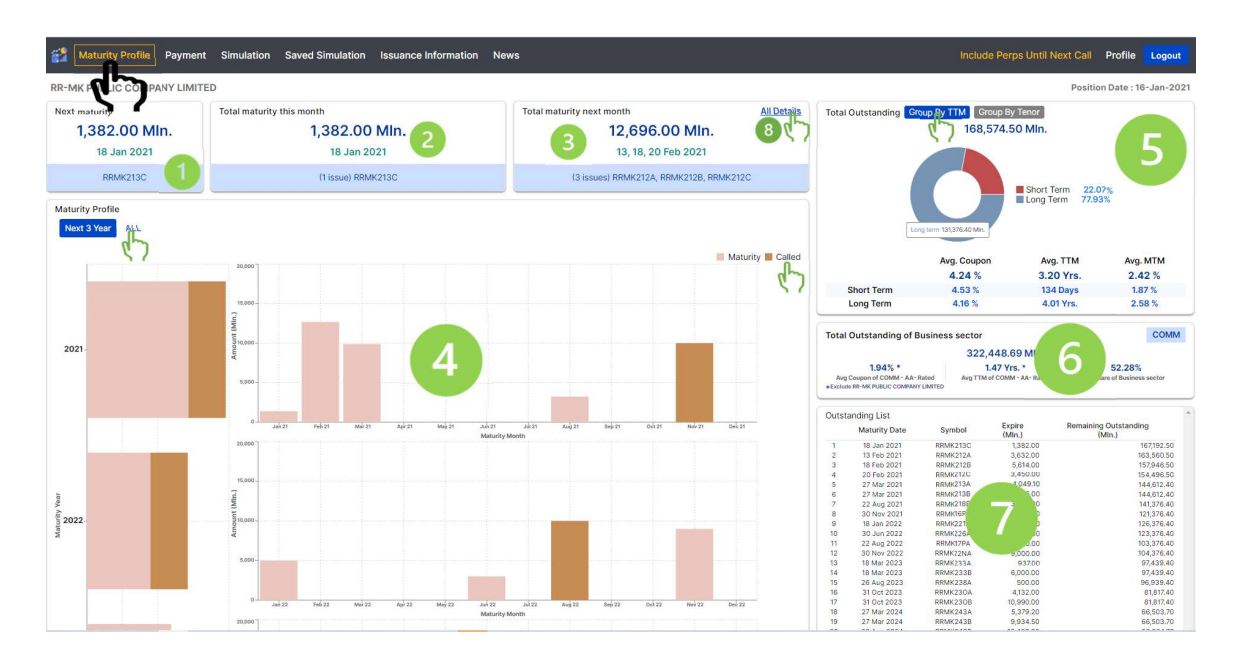

| Maturity F      | rofile Payment Simula | tion Saved Simulation I | ssuance Information News |                                            |                               |                    | Include Perps Until N | ext Call Profile Logout     |
|-----------------|-----------------------|-------------------------|--------------------------|--------------------------------------------|-------------------------------|--------------------|-----------------------|-----------------------------|
| RR-MK PUBLIC    | COMPANY LIMITED       |                         |                          |                                            |                               |                    |                       | Position Date : 16-Jan-2021 |
| Short term bond |                       |                         |                          |                                            |                               |                    |                       |                             |
|                 | 6-2-00A               | Includes in a lot       |                          | The last state and the second states and a | and a start start start start |                    |                       | Print Print                 |
|                 | STMBOL                | ISSUED DATE             | MATCHOTT DATE            | TIME TO MALORITY (THG.)                    | ISSUE SIZE (MLN.)             | OUTSTANDING (MCR.) | BUND HOLDER NEW.      | HEMARK                      |
| •               | RRMK212A              | 13 May 2020             | 13 Feb 2021              | 0.76                                       | 3,632.00                      | 3,632.00           | KIB                   |                             |
|                 | NOMA212G              | 29 Sep 2020             | 20 Peb 2021              | 0.39                                       | 3,450.00                      | 3,450.00           | KID                   |                             |
|                 |                       |                         |                          |                                            |                               |                    |                       |                             |
| Long term bond  |                       |                         |                          |                                            |                               |                    |                       |                             |
|                 | SYMBOL                | ISSUED DATE             | MATURITY DATE            | TIME TO MATURITY (YRS.)                    | ISSUE SIZE (MLN.)             | OUTSTANDING (MLN.) | BOND HOLDER REP.      | REMARK                      |
|                 | RRMK213C              | 18 Mar 2016             | 18 Jan 2021              | 4.84                                       | 1,382.00                      | 1,382.00           |                       |                             |
|                 | RRMK2128              | 18 Jan 2019             | 18 Feb 2021              | 2.09                                       | 5,614.00                      | 5,614.00           | ктв                   |                             |
| •               | RRMK213A              | 27 Mar 2014             | 27 Mar 2021              | 7.01                                       | 4,049.10                      | 4,049.10           | ктв                   |                             |
|                 | RRMK2138              | 27 Mar 2014             | 27 Mar 2021              | 7.01                                       | 5,835.00                      | 5,835.00           | ктв                   |                             |
|                 | RRMK2188              | 22 Aug 2014             | 22 Aug 2021              | 7.01                                       | 3,236.00                      | 3,236.00           | КТВ                   |                             |
|                 | CPALLIGPA             | 30 Nov 2016             | 30 Nov 2021              | 100.07                                     | 10,000.00                     | 10,000.00          | КТВ                   | Call Option                 |
| ) <b>a</b> (    | RRMK221A              | 18 Jan 2019             | 18 Jan 2022              | 3.00                                       | 5,000.00                      | 5,000.00           | КТВ                   |                             |
|                 | RRMK226A              | 30 Jun 2015             | 30 Jun 2022              | 7,01                                       | 3,000.00                      | 3,000.00           |                       |                             |
|                 | CPALL17PA             | 22 Aug 2017             | 22 Aug 2022              | 100.07                                     | 10,000.00                     | 10,000.00          | ктв                   | Call Option                 |
|                 | RRMK22NA              | 30 Nov 2017             | 30 Nov 2022              | 5.00                                       | 9,000.00                      | 2,000.00           | ктв                   | Call Option                 |
|                 | RRMK233A              | 18 Mar 2016             | 18 Mar 2023              | 7.00                                       | 937.00                        | 937.00             |                       |                             |
|                 | RRMK2338              | 29 Sep 2020             | 18 Mar 2023              | 2.47                                       | 6,000.00                      | 8,000.00           | ктв                   |                             |
|                 | RRMK238A              | 26 Aug 2016             | 26 Aug 2023              | 7.00                                       | 500.00                        | 500.00             |                       |                             |
|                 | RRMK230A              | 31 Oct 2013             | 31 Oct 2023              | 10.01                                      | 4,132.00                      | 4,132.00           | SCB                   |                             |
|                 | RRMK230B              | 31 Oct 2013             | 31 Oct 2023              | 10.01                                      | 10,990.00                     | 10,990.00          | SC8                   |                             |
| +               | RRMK243A              | 27 Mar 2014             | 27 Mar 2024              | 10.01                                      | 5,379.20                      | 5,379,20           | KTB                   |                             |
|                 | RRMK2438              | 27 Mar 2014             | 27 Mar 2024              | 10.01                                      | 9,934.50                      | 8,934.50           | ктв                   |                             |
|                 | RRMK256B              | 29 Sep 2020             | 30 Jun 2025              | 4.75                                       | 13,200.00                     | 13,200.00          | ктв                   |                             |
| *               | RRMK263A              | 18 Mar 2016             | 18 Mar 2026              | 10.01                                      | 2,074.00                      | 2,074.00           |                       | Call Option                 |
|                 | RRMK268A              | 26 Aug 2016             | 26 Aug 2026              | 10.01                                      | 748.00                        | 748.00             |                       |                             |
|                 | RRMK26DA              | 26 Dec 2014             | 26 Dec 2026              | 12.01                                      | 4,000.00                      | 4,000.00           | КТВ                   | Call Option                 |
|                 |                       |                         | Total                    |                                            | 122,092.80                    | 122,092,80         |                       |                             |

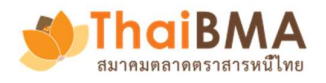

## การดู Payment ข้อมูลการจ่ายเงินต้นและดอกเบี้ยของบริษัท

**คลิกเมนู** Payment หน้าจอจะประกอบด้วยการแสดงมูลค่าเงินต้นและดอกเบี้ยที่บริษัทต้องชำระในแต่ละปี แต่ ละเดือน รวมถึงรายละเอียดของมูลค่าและวันที่ต้องชำระ ดังต่อไปนี้

- 1. แสดงมูลค่าเงินต้นและดอกเบี้ย พร้อมทั้งชื่อและจำนวนตราสารหนี้ ที่ต้องจ่ายที่กำลังจะมาถึง
- 2. แสดงมูลค่าเงินต้นและดอกเบี้ย พร้อมทั้งชื่อและจำนวนตราสารหนี้ ที่ต้องจ่ายทั้งหมดในเดือนนี้
- แสดงมูลค่าเงินต้นและดอกเบี้ย พร้อมทั้งชื่อและจำนวนตราสารหนี้ ที่ต้องจ่ายทั้งหมดในเดือนหน้าหรือ เดือนถัดไป
- 4. กราฟแท่งแสดงมูลค่าเงินต้นและดอกเบี้ย ซึ่งต้องชำระโดยแสดงตามปีและแต่ละเดือน
- ตารางวันที่ต้องชำระคืนเงินต้นและดอกเบี้ย พร้อมชื่อบริษัทนายทะเบียน บริษัทผู้แทนผู้ถือหุ้นกู้
- ตารางสรุปจำนวนดอกเบี้ยและเงินต้นที่ต้องชำระหนี้รายเดือน และคลิกลิ้ง more detail เพื่อดู รายละเอียดการงวดชำระเงินต้นและดอกเบี้ย ได้แก่ วันที่ชำระเงิน สัญลักษณ์ตราสารหนี้ ดอกเบี้ย เงิน ต้น ความถี่ของการชำระดอกเบี้ย วันออกและครบกำหนดของตราสาร พร้อมสรุปยอดรวมรายเดือนและ รายปี

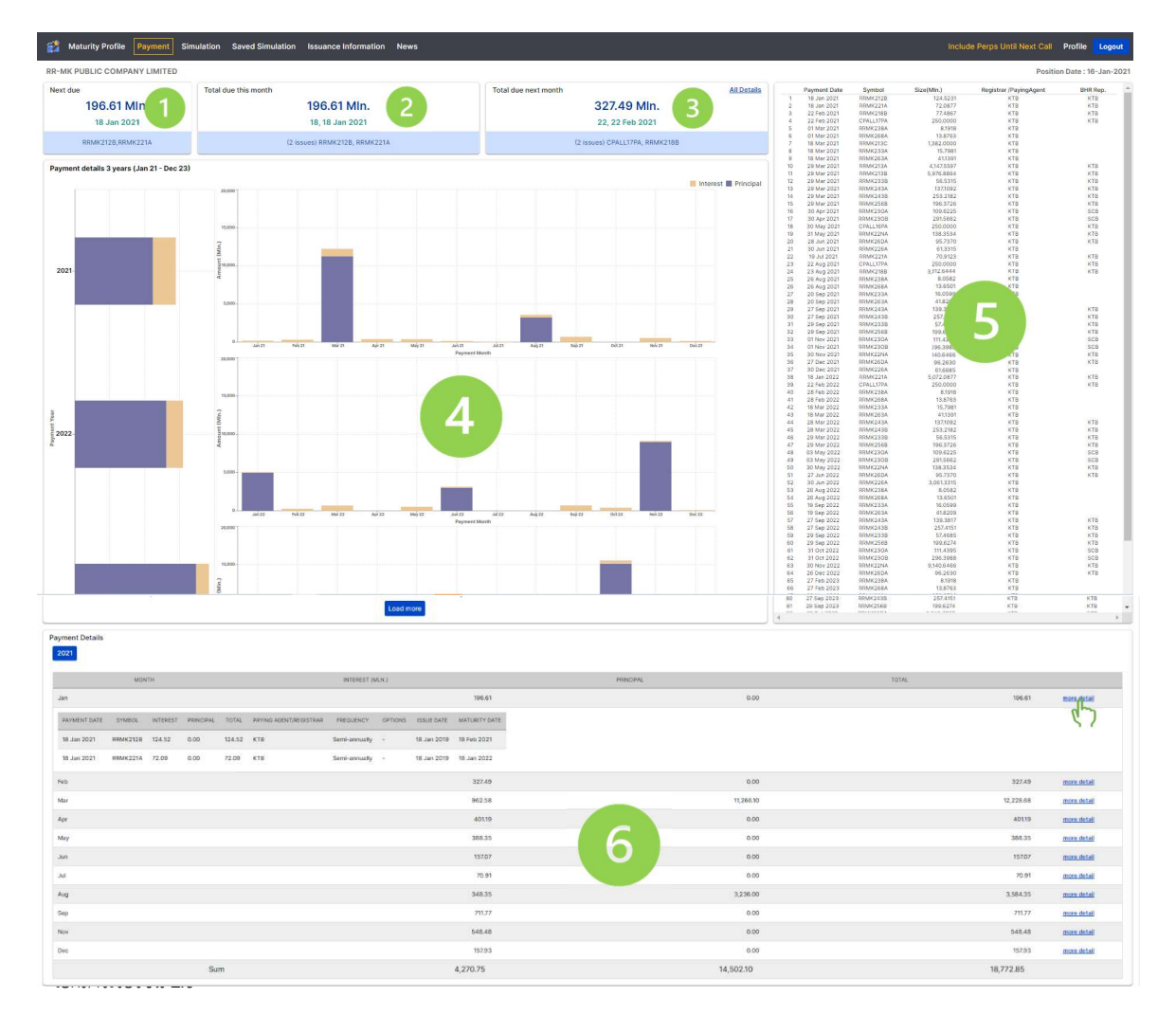

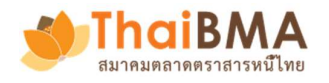

#### การจำลอง New issue simulation ออกตราสารหนี้รุ่นใหม่

**คลิกเมนู Simulation** และผู้ใช้สามารถเลือกช่วงอายุที่เหมาะสมกับโครงสร้างหนี้สินปัจจุบันของบริษัท ระบบ จะแสดงอัตราดอกเบี้ยอ้างอิงของตราสารหนี้รุ่นเทียบเคียงให้ เพื่อช่วยประมาณการต้นทุนและกระแสเงินสด จ่ายโดยสามารถจำลองการออกตราสารหนี้ใหม่ได้หลาย scenario

- 1. สามารถดูกราฟแท่งแสดงมูลหนี้คงค้างทั้งหมดในปัจจุบัน แบ่งตามรายเดือน
  - 1.1. เมาส์วางและเลื่อนบนแท่งกราฟ เพื่อแสดงมูลค่าหนี้ที่ต้องชำระ และประมาณการยอดที่จะทำการออก เพิ่มเติม โดยมูลค่าหนี้ของตราสารหนี้ออกใหม่จะรวมอยู่ในแท่งกราฟด้วย
  - 1.2. ขยายขนาดของแท่งกราฟโดยลากเพื่อเพิ่มหรือลดช่วงระยะเวลาการชำระคืนหนึ่
  - 1.3. สามารถเลือกได้ว่าจะแสดงแท่งกราฟเฉพาะมูลค่าหนี้คงค้างปัจจุบันหรือตราสารหนี้ออกใหม่
- 2. ทดลองจำลองการออกตราสารหนี้ ได้โดยระบุข้อมูล ได้แก่
  - 2.1. จำนวน ปี เดือน วัน ที่ต้องการออกตราสารหนี้
  - 2.2. หรือวันครบกำหนดชำระหนี้
  - 2.3. หรือวันออกตราสารหนี้
  - 2.4. ปริมาณการออกตราสารหนี้
  - 2.5. ระบบจะแสดงอัตราดอกเบี้ยอ้างอิงของตราสารหนี้รุ่นเทียบเคียงให้ โดยผู้ใช้งานสามารถปรับเพิ่มหรือ ลดค่าดอกเบี้ยตามที่ต้องการได้
  - 2.6. ความถี่ของการจ่ายดอกเบี้ย
- 3. ระบบจะสร้างงวดชำระคืนจ่ายดอกเบี้ยและคืนเงินต้น (Cashflow) ให้อัตโนมัติ
- ถ้าต้องการจำลองการออกตราสารหนี้รุ่นใหม่ถัดๆ มา ให้ทำการกดปุ่ม Add more scenario พร้อมทั้งทำ ตามขั้นตอนในข้อที่ 2 ใหม่อีกครั้ง
- 5. ระบบจะแสดงกราฟผลการจำลองของการออกตราสารใหม่ ซึ่งจะประกอบด้วยกราฟแท่ง 3 รูป ได้แก่
  - 5.1. กราฟแสดงมูลค่าชำระคืนเงินต้น แบ่งตามรายปี หรือ รายเดือน
  - 5.2. กราฟแสดงมูลค่าชำระคืนเงินต้น แบ่งตามรายปี หรือ รายเดือน
- 5.3. กราฟแสดงมูลค่ารวมชำระคืนดอกเบี้ยและเงินต้น แบ่งตามรายปี หรือ รายเดือน

ผู้ใช้งานสามารถคลิกเลือกการแสดงผลกราฟข้อมูลในรูปแบบรวมหรือแยกระหว่าง มูลค่าหนี้ปัจจุบันและการ จำลองได้

- 6. หากท่านผู้ใช้งานต้องการบันทึกการจำลองการออกนั้น ผู้ใช้งานต้องทำการกรอกข้อมูล ดังต่อไปนี้
  - 6.1. กรอกชื่อแบบจำลอง
  - 6.2. กรอกชื่อนายทะเบียน
  - 6.3. กรอกชื่อ Tag เพื่อใช้สำหรับในการค้นหา

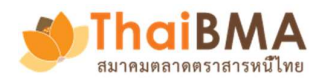

- ทำการกดปุ่ม Save เพื่อบันทึกข้อมูลจำลองการออกตราสารหนี้ โดยที่ข้อมูลการจำลองที่ผู้ใช้งานบันทึกไว้ จะจัดเก็บบนเครื่องของผู้ใช้งานเท่านั้น เพื่อปกป้องความเป็นส่วนตัว
- 8. **กดปุ่ม Export** ผลการจำลองการออกตราสารหนี้ เก็บไว้ภายนอกระบบ
- 9. **กดปุ่ม Import** ข้อมูลการจำลองการออกตราสารหนี้ จากไฟล์ซึ่งเก็บไว้จากข้อที่ 8 หากต้องการรวมหลายๆ การจำลองที่เคยทำผ่านมาและเก็บไว้ในรูปแบบไฟล์
  - 9.1. เลือกไฟล์ที่เคยต้องการเรียกข้อมูลการจำลองขึ้นมาแสดง ยกตัวอย่างเช่น export.sav ซึ่งผู้ใช้สามารถ ปรับเปลี่ยนชื่อไฟล์ได้ตามที่ต้องการ พร้อมทั้งบริหารจัดการเพื่อการจัดเก็บไปในเครื่องคอมพิวเตอร์ได้ ด้วยตนเอง
  - 9.2. กดปุ่ม Open
- 10. ระบบทำการโหลดข้อมูลที่บันทึกไว้ในไฟล์ export.sav ขึ้นมาแสดงผลที่หน้าจอ
- สามารถคลิกตารางสรุปข้อมูลการออกตราสารใหม่ เพื่อแสดงการจ่ายคืนดอกเบี้ยและเงินต้นในแต่ละงวด
   11.1. ระบบทำการแสดงตารางจำนวนงวดของวันที่ อัตราดอกเบี้ย มูลค่าดอกเบี้ยและเงินต้นที่ต้องจ่ายคืน

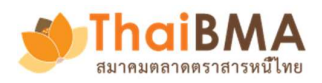

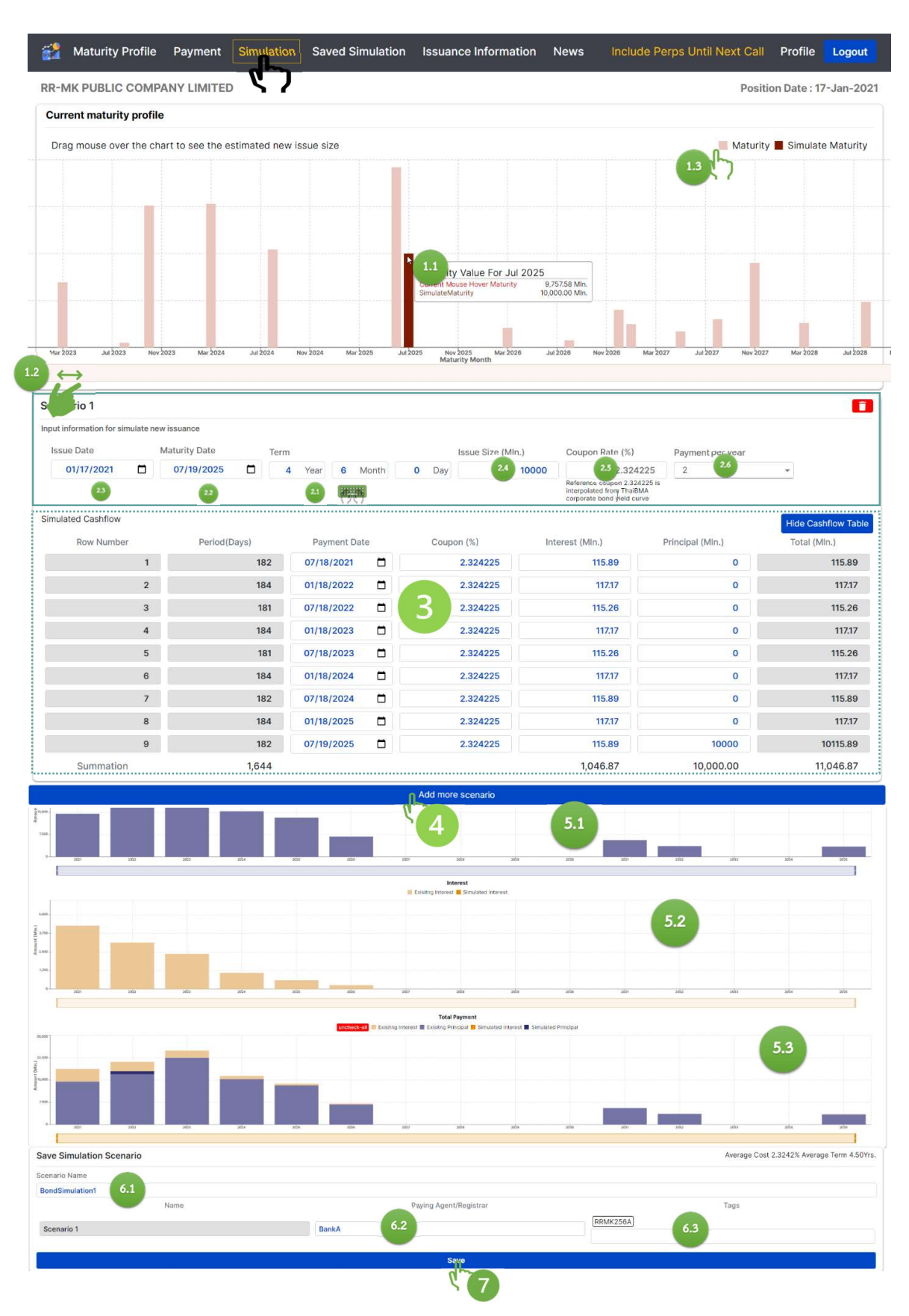

- 9 -

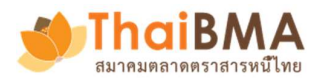

| Maturity Profile Payment Simulation Saved Simulat | ion Issuance Information                                                  | News                                                        |                        | Include Perps Until Next Call | Profile Logout            |
|---------------------------------------------------|---------------------------------------------------------------------------|-------------------------------------------------------------|------------------------|-------------------------------|---------------------------|
| RR-MK PUBLIC COMPANY LIMITED                      |                                                                           |                                                             |                        | Position                      | Date : 17-Jan-2021        |
| Scenario: BondSimulation1                         |                                                                           |                                                             |                        | Average C<br>Average T        | ost 2.32%<br>erm 4.50Yrs. |
| CODE                                              | ISSUE DATE                                                                | MATURITY DATE                                               | SIZE(MLN.)             | CASHFLOWS(LENGTH)             |                           |
| BondSimulation1 Scenario 1                        | 17 Jan 2021                                                               | 19 Jul 2025                                                 | 10,000.00              | 9                             |                           |
| Simulation Results                                |                                                                           |                                                             |                        |                               |                           |
| Yearly Monthly 3 Month 6 Month 1 Year 5 Y         | <b>Year 10 Year All</b>                                                   | Total Payment<br>ng Principal 🧧 Simulated Interest 🔳 S      | Simulated Principal    | □Interest □ Principal ☑ Total | Export Excel              |
| Torong 1000000                                    | Jul 25<br>Simulate Principal 10,000,00 M<br>Simulate Internat<br>115.89 M | A)<br>A)<br>A)<br>A)<br>27 Où 27 A)<br>28 Où 28 A)<br>29 A) | ) 0el 29 Agr 30 0el 31 | 0 Aý21 0431 Aý22 0422 Aý2     | 3 Oct 33 Apt 34 O         |
|                                                   |                                                                           |                                                             |                        |                               |                           |
| Scenario; Bond Simulation1                        |                                                                           |                                                             |                        | Average Cost<br>Average Term  | 2.32%<br>4.50Yrs.         |
| CODE                                              | ISSUE DATE                                                                | MATURITY DATE                                               | SIZE(MLN.)             | CASHFLOWS(LENGTH)             |                           |
| BondSimulation1[Scenario 1                        | 17 Jan 2021                                                               | 19 Jul 2025                                                 | 10,000.00              | 9                             |                           |
| Simulation Results                                |                                                                           |                                                             |                        |                               |                           |
| Yearly Monthly                                    | Tota                                                                      | I Payment                                                   | Lated Drinsipal        | terest Principal Total Ex     | port Excel                |
|                                                   | Existing interest Existing P                                              | nincipal a Sindiated interest a Sind                        | uated Frincipai        |                               |                           |
| 8 in xin xin xin xin xin                          | 2006 2017                                                                 | adas ados ados                                              | 2d31                   | zelis zelis                   | 2005                      |
| EXPORT IMPORT 9                                   |                                                                           |                                                             |                        |                               |                           |

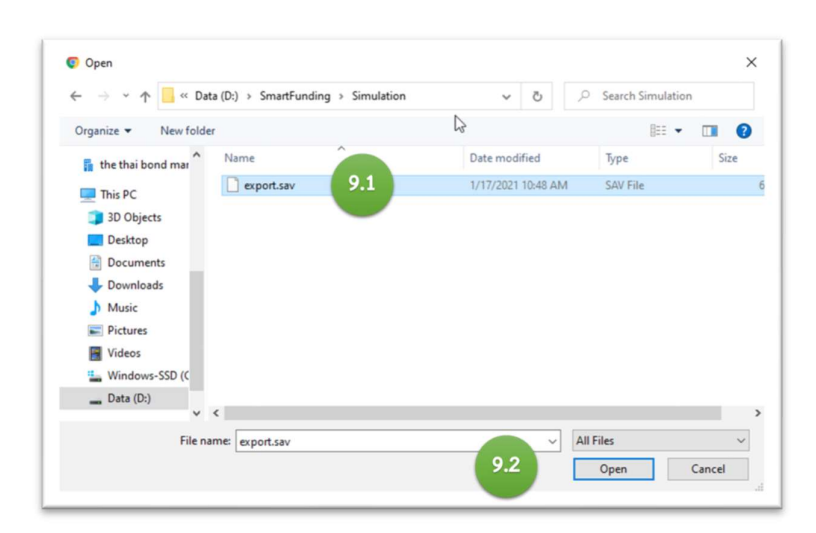

\_\_\_

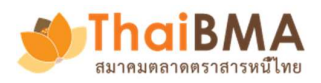

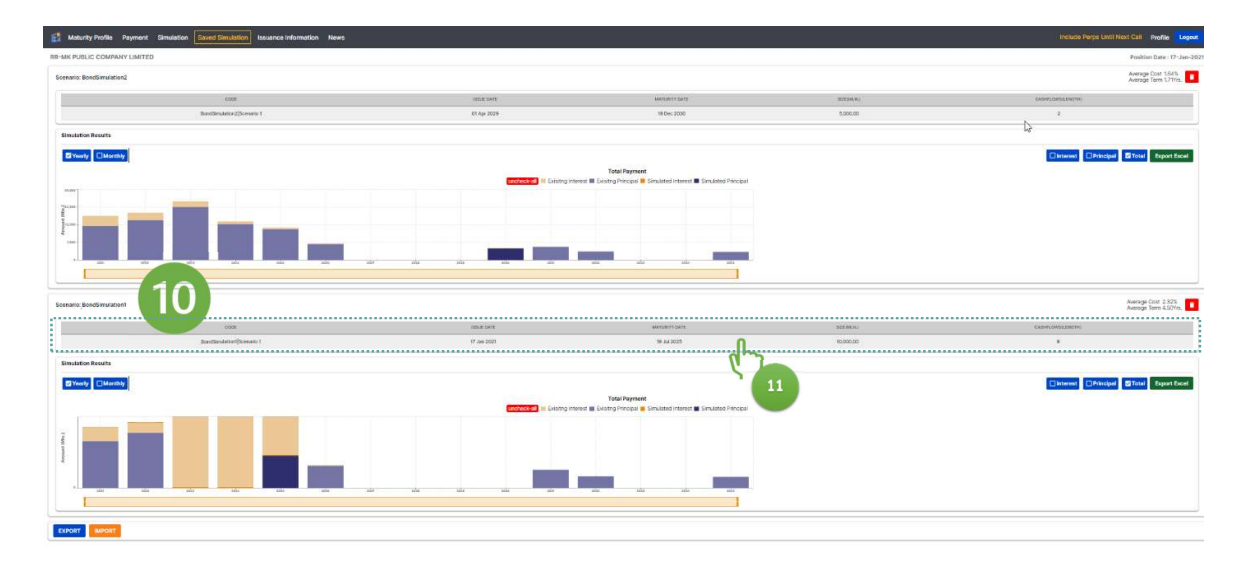

|      | 11/ Jan 2021 | - 19 Jul 20 | 25 11.          | 1                |
|------|--------------|-------------|-----------------|------------------|
| RMK  | (256A)       |             |                 |                  |
| ndex | payment date | coupon (%)  | interest (MIn.) | principal (MIn.) |
| 1    | 18 Jul 2021  | 2.324225    | 115.89          | 0.00             |
| 2    | 18 Jan 2022  | 2.324225    | 117.17          | 0.00             |
| 3    | 18 Jul 2022  | 2.324225    | 115.26          | 0.00             |
| 4    | 18 Jan 2023  | 2.324225    | 117.17          | 0.00             |
| 5    | 18 Jul 2023  | 2.324225    | 115.26          | 0.00             |
| 6    | 18 Jan 2024  | 2.324225    | 117.17          | 0.00             |
| 7    | 18 Jul 2024  | 2.324225    | 115.89          | 0.00             |
| 8    | 18 Jan 2025  | 2.324225    | 117.17          | 0.00             |
| 9    | 19 Jul 2025  | 2.324225    | 115.89          | 10,000.00        |

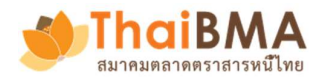

#### การดู Issuance information ข้อมูลประกอบการออกตราสารหนี้

คลิกเมนู Issuance information เพื่อเรียกดูข้อมูลที่จำเป็นเบื้อต้นสำหรับเตรียมการออกหุ้นกู้ เช่น เส้นอัตรา ผลตอบแทนพันธบัตรและหุ้นกู้ ส่วนชดเชยความเสี่ยงของหุ้นกู้ในเรทติ้งและช่วงอายุต่างๆ ต้นทุนการออกหุ้นกู้ ในเรทติ้งหรือกลุ่มธุรกิจเดียวกันย้อนหลัง เป็นต้น

- คลิกเมนู Corporate bond yield curve เพื่อดูกราฟอัตราผลตอบแทนหุ้นกู้ ณ ปัจจุบัน แบ่งตามช่วง อายุคงเหลือและอันดับความน่าเชื่อถือของบริษัทผู้ออก
- 2. คลิกเมนู Government bond yield curve กราฟอัตราผลตอบแทนพันธบัตรรัฐบาล ณ ปัจจุบัน
- คลิกเมนู Credit spread by rating กราฟแสดงส่วนชดเชยความเสี่ยงของหุ้นกู้ล่าสุด (หน่วยเป็น basis point) เมื่อเปรียบเทียบกับอัตราผลตอบแทนพันธบัตรรัฐบาลในช่วงอายุคงเหลือเดียวกัน (spread over government bond) แบ่งตามอันดับความน่าเชื่อถือ โดยจะ update ทุกสัปดาห์
- 4. คลิกเมนู Credit spread movement กราฟแสดงความเคลื่อนไหวของ credit spread สามารถเลือก แสดงตามช่วงเวลาที่สนใจได้ โดยแบ่งตามอายุคงเหลือและอันดับความน่าเชื่อถือ
- คลิกเมนู Coupon movement กราฟแสดงข้อมูลต้นทุน (coupon) ของหุ้นกู้ที่เคยออกมาในอดีต สามารถเลือกแสดงตามกลุ่มธุรกิจ โดยแบ่งตามอายุของหุ้นกู้ ณ วันออก (issue term) และอันดับความ น่าเชื่อถือ
- คลิกเมนู Credit spread at issue by sector กราฟแสดงข้อมูล spread ของหุ้นกู้ ณ วันออก สามารถ เลือกแสดงตามกลุ่มธุรกิจในแต่ละรายไตรมาสได้
- คลิกเมนู Issuance history กราฟแสดงประวัติข้อมูล spread ของหุ้นกู้ ณ วันออก ของบริษัทผู้ใช้งาน สามารถเลือกแสดงตามอายุของหุ้นกู้ ณ วันออก (issue term)

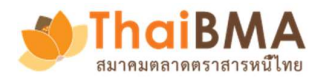

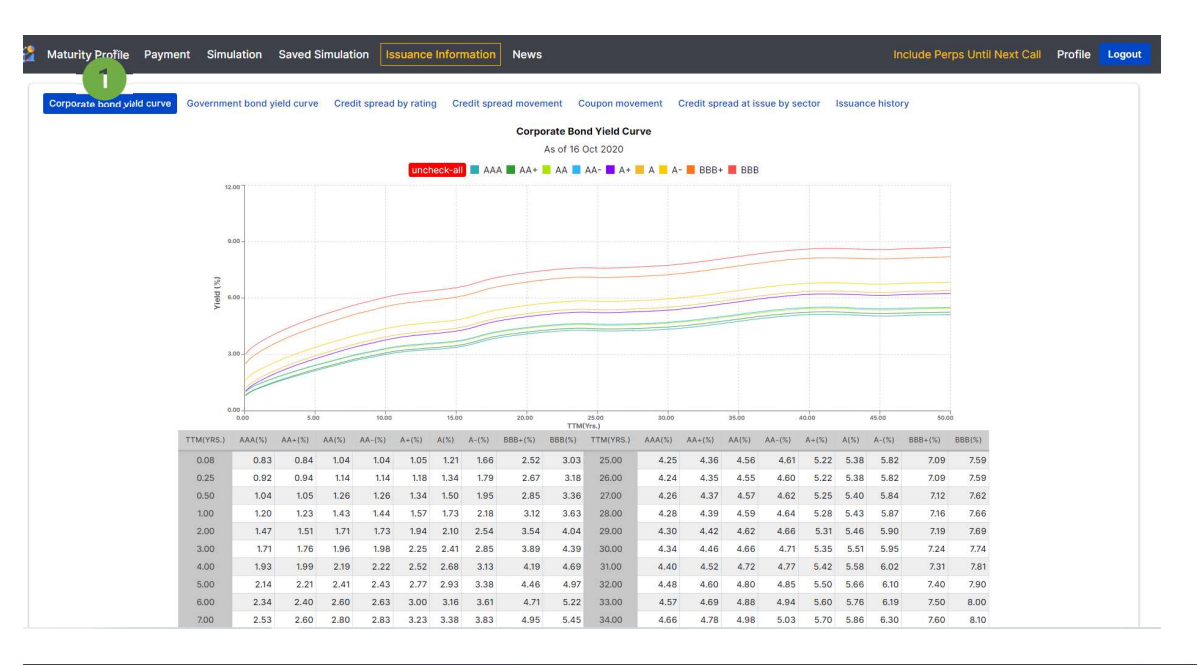

- 13 -

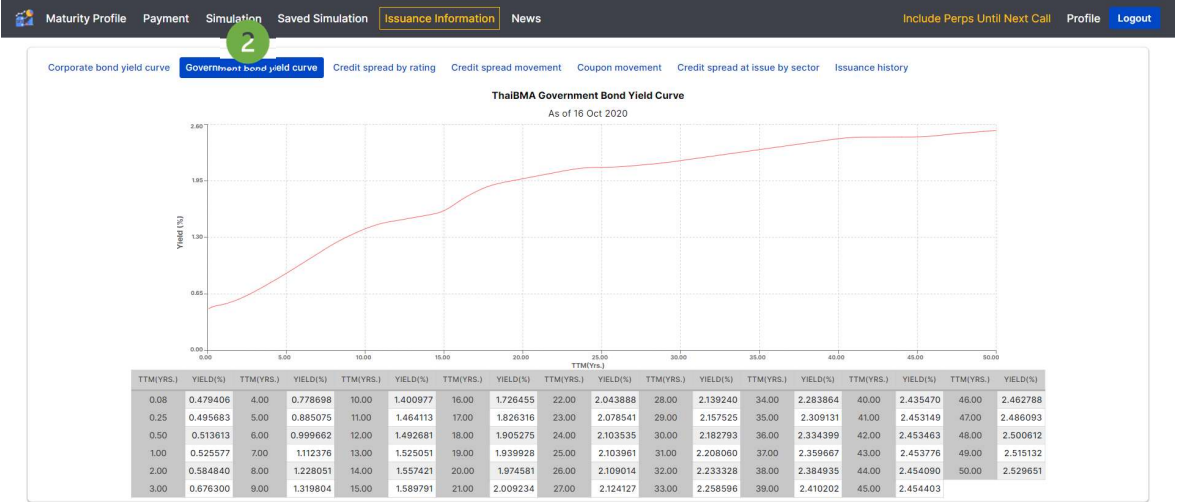

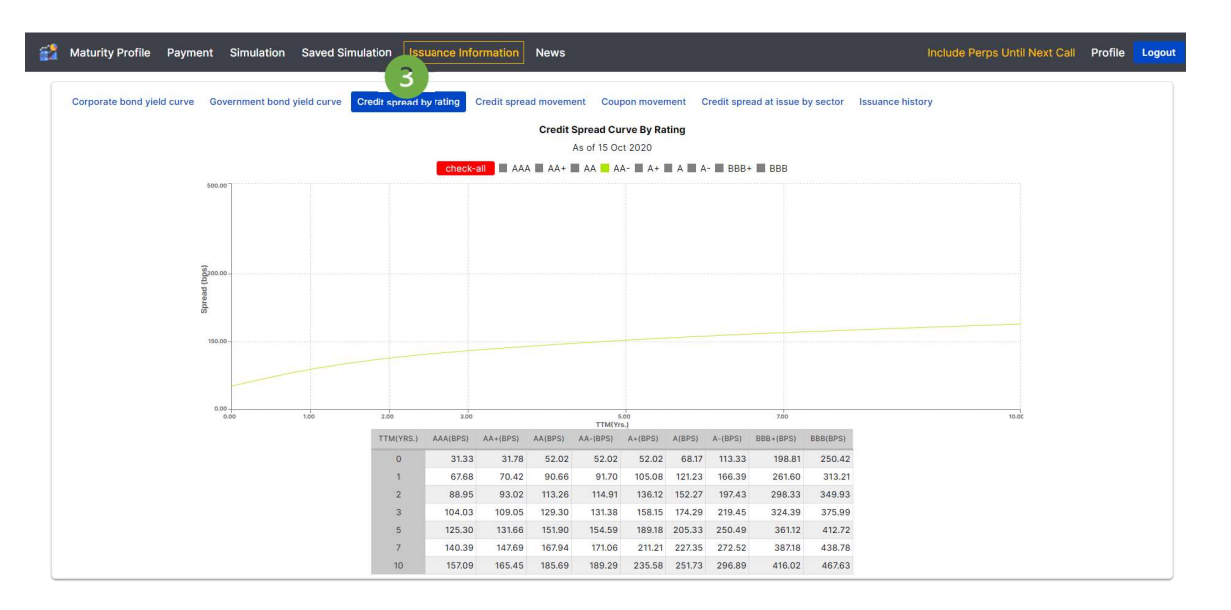

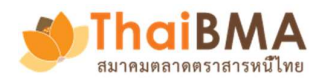

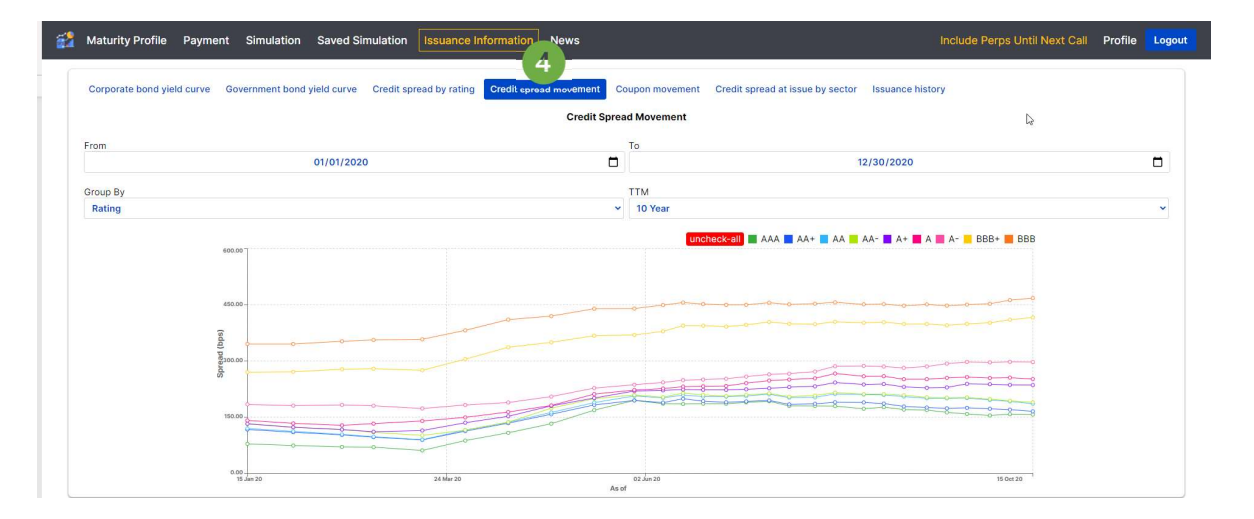

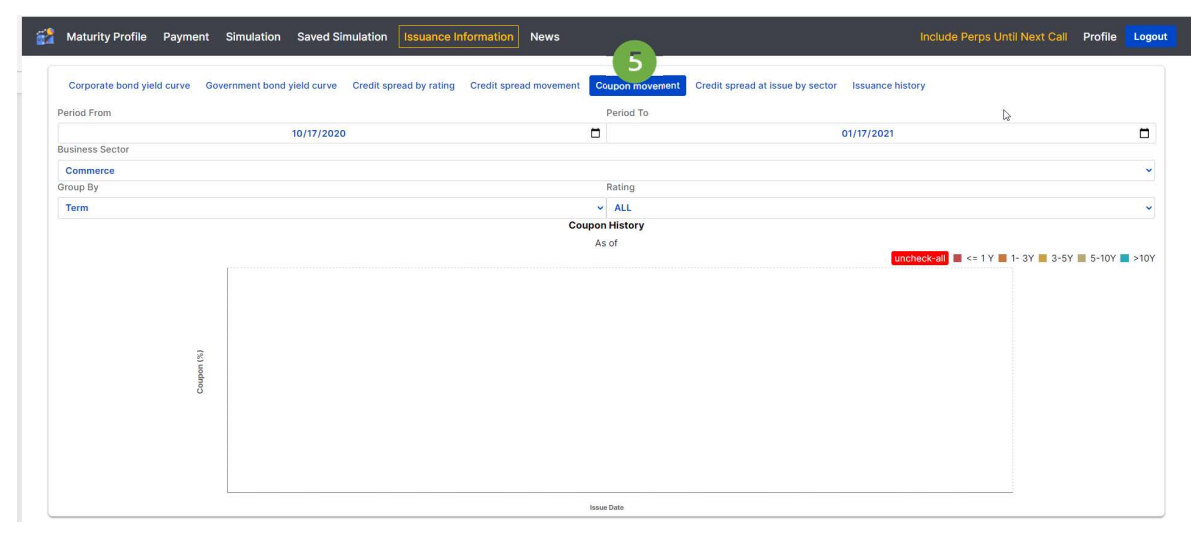

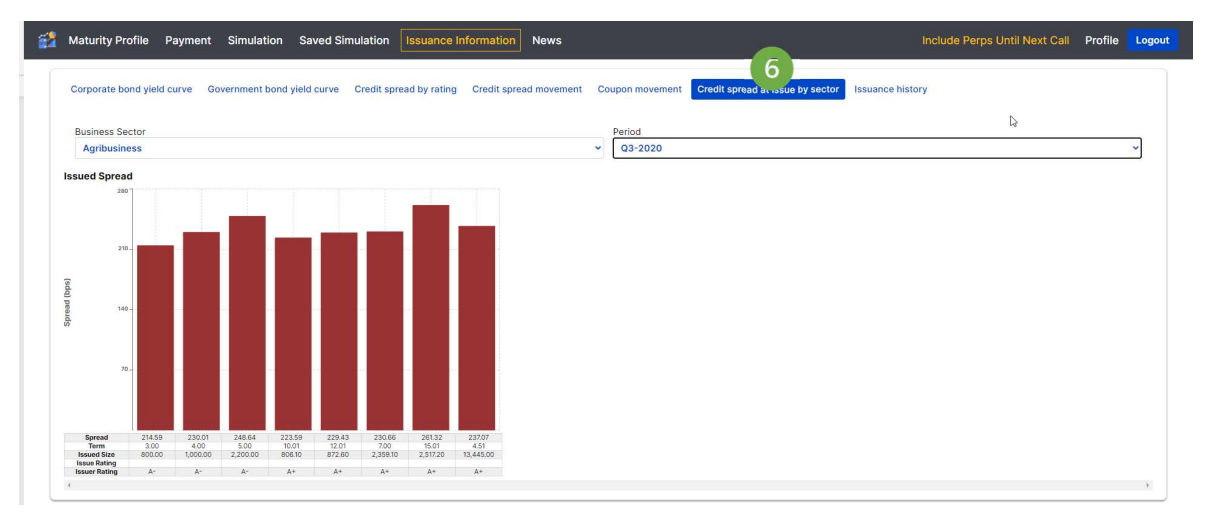

- 14 -

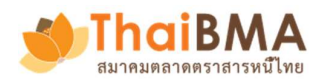

| Corporate bond yield curve | Governm | ent bond yield | curve Cr | edit spread by | ating Credit sp | read movement C | oupon movement Credi | it spread at issue by sector | uance history |  |
|----------------------------|---------|----------------|----------|----------------|-----------------|-----------------|----------------------|------------------------------|---------------|--|
|                            |         |                |          |                | RR-MI           | As of 17        | Jan 2021             | 10++ Yrs,                    | 13            |  |
|                            | 240.00  |                |          |                |                 | •               |                      |                              | •             |  |
| ( Investigation            | 180.00- | • :            |          | :              | •               | • :             | •                    | :                            |               |  |
| Street                     | 120.00- | •              | 8        | •              |                 | •               |                      | •                            | •             |  |
|                            | 60.00 - |                | •        |                |                 |                 |                      |                              |               |  |

# การดู News ข้อมูลข่าวสารที่เกี่ยวข้องกับตราสารหนี้

คลิกเมนู News เพื่อเรียกดูข้อมูลข่าวสารเกี่ยวข้องกับความความเคลื่อนไหวในตลาด

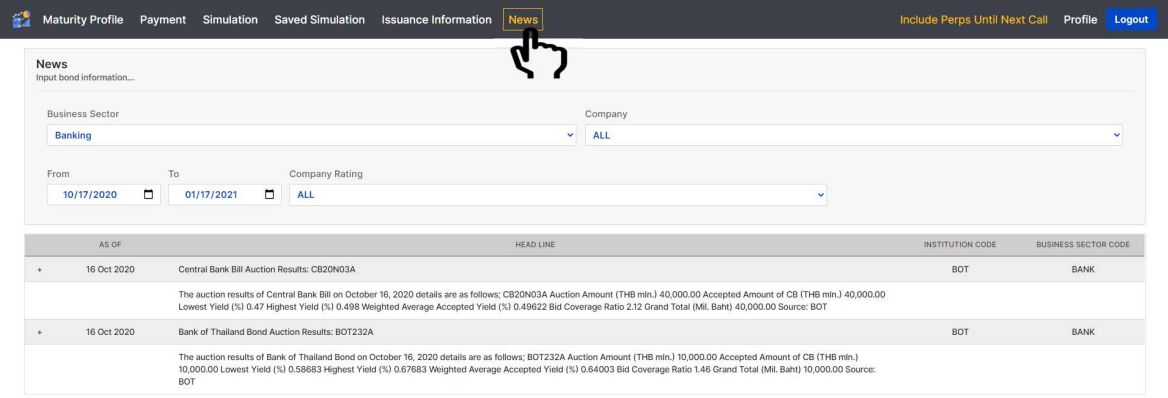

สามารถค้นหาระบุช่วงวันที่ข่าวที่ต้องการค้นหา กลุ่มธุรกิจ และชื่อบริษัท เป็นต้น

10 \* < 1 >